PLEASE NOTE: The screen shots below might vary slightly from what you see when enrolling, based on your device's operating system and settings.

## Contents

| iPhone  | . 1 |
|---------|-----|
| Android | 5   |

## iPhone

- Open the App Store on your iPhone and search for "Outlook" the full app name is "Microsoft Outlook."
- 2. Tap Get to install Outlook on your phone.

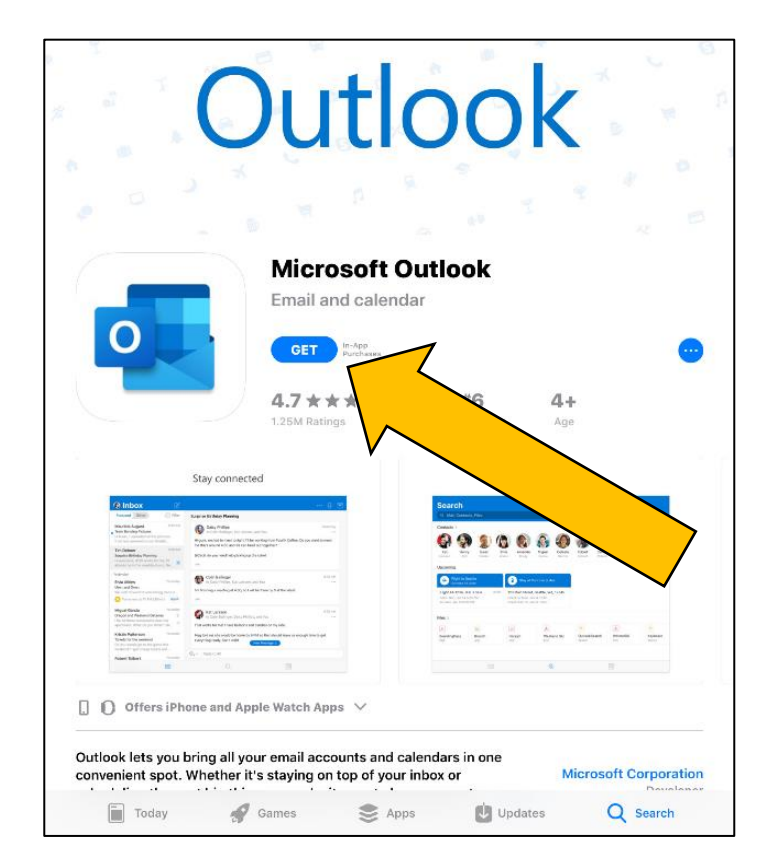

3. Once installed, open the App. Enter your email address and tap Add Account.

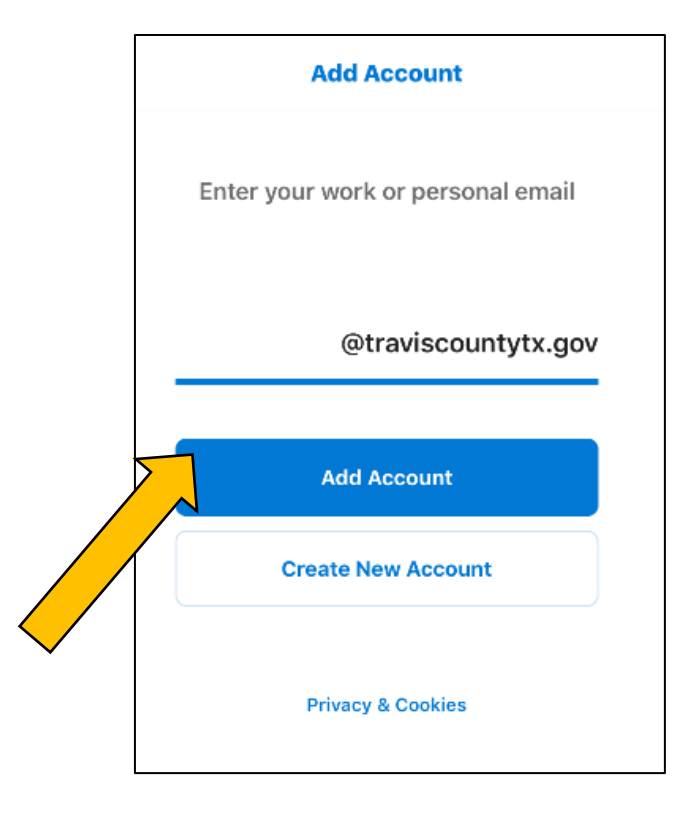

4. Enter your Travis County password, then tap Sign In.

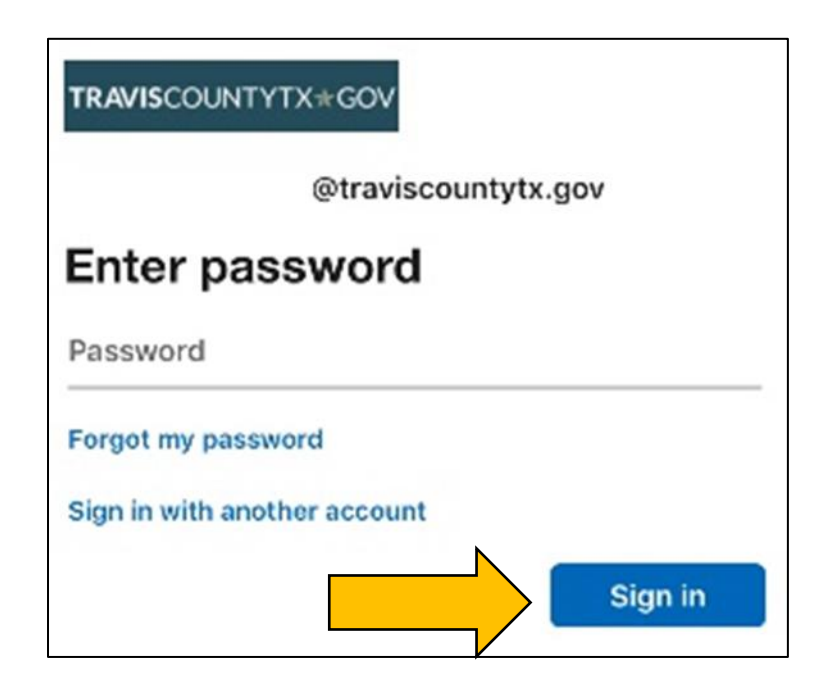

5. Once prompted by DUO (MFA), tap Send Me a Push.

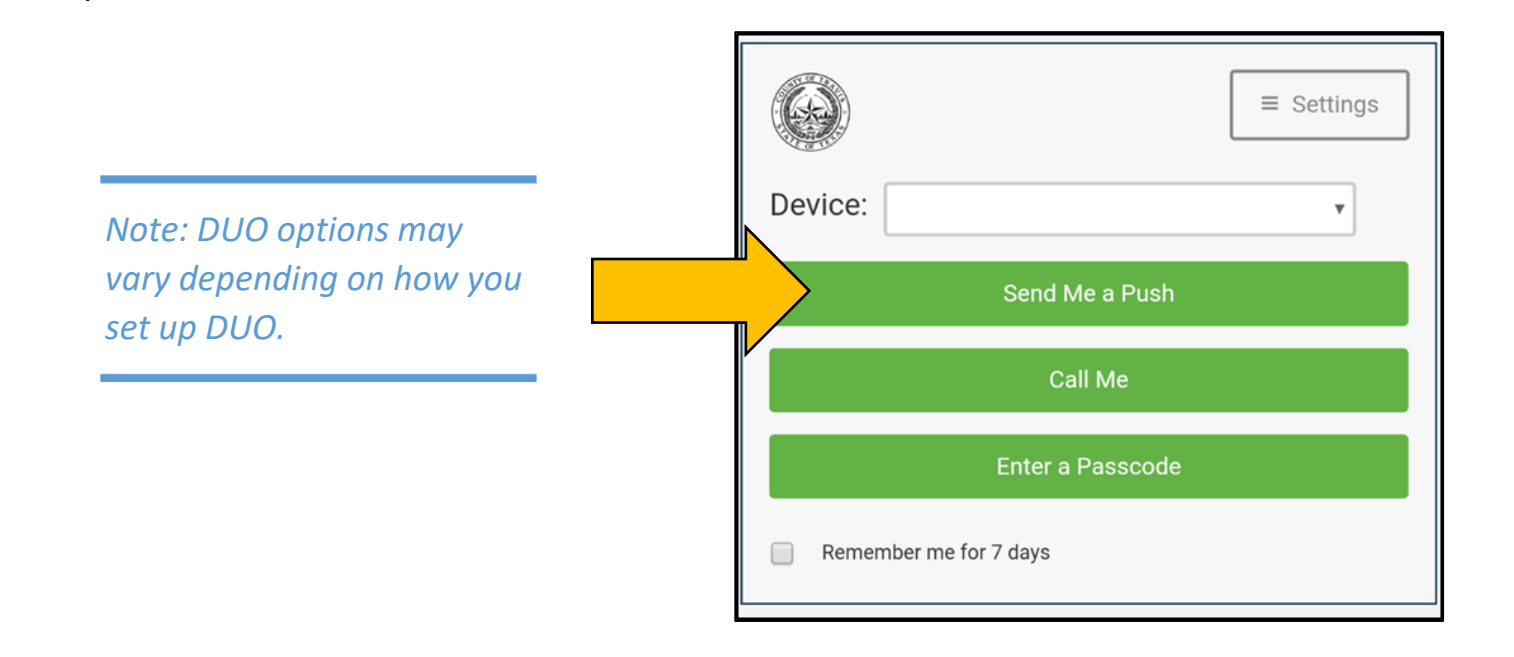

6. If you get a prompt that says "US government account detected," tap OK.

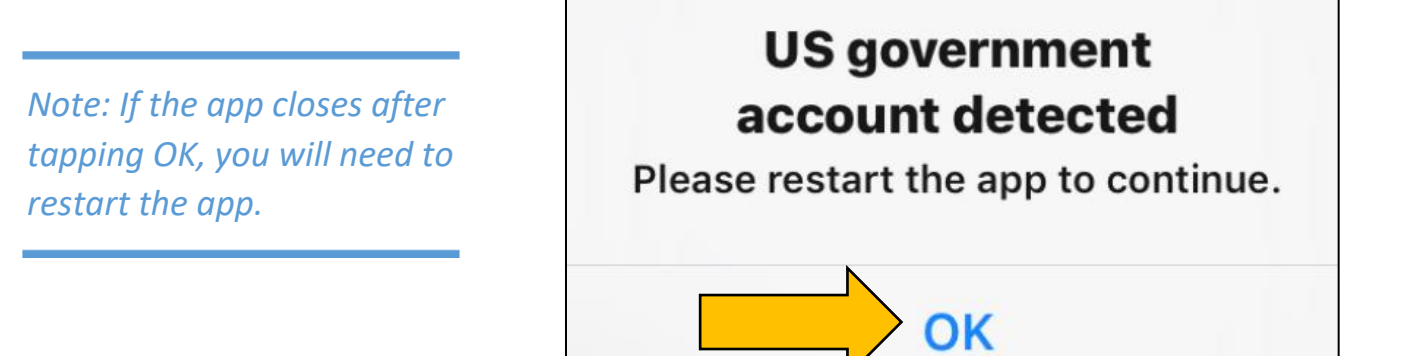

- 7. Before reaching your inbox, there will be a series of popup request Outlook will request to send you notifications.
  - a. Enable Notifications: Tap Turn On
  - b. Outlook would like to send you notifications: **Tap Allow**.

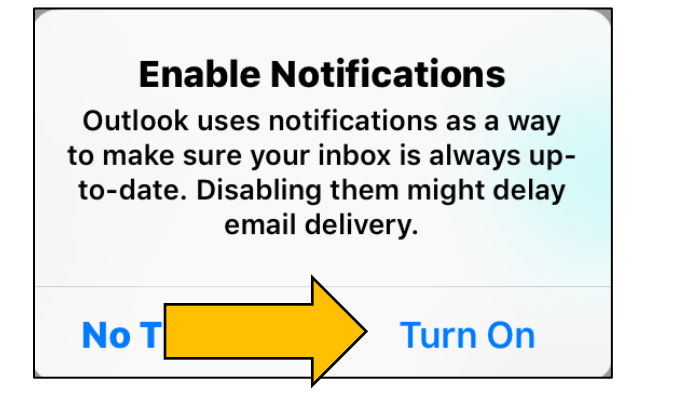

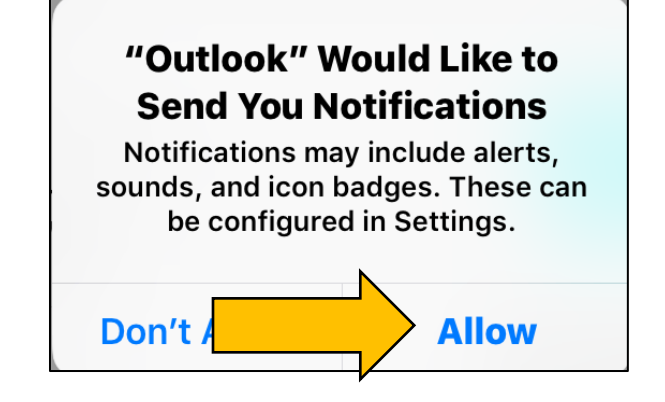

8. **That completes the registration process!** If your inbox is empty, just pull the page down to refresh.

- 1. Go to the Google Play Store and **search for "Outlook"** the full app name is "Microsoft Outlook: Organize Your Email & Calendar."
- 2. Tap Install to download Outlook to your phone.

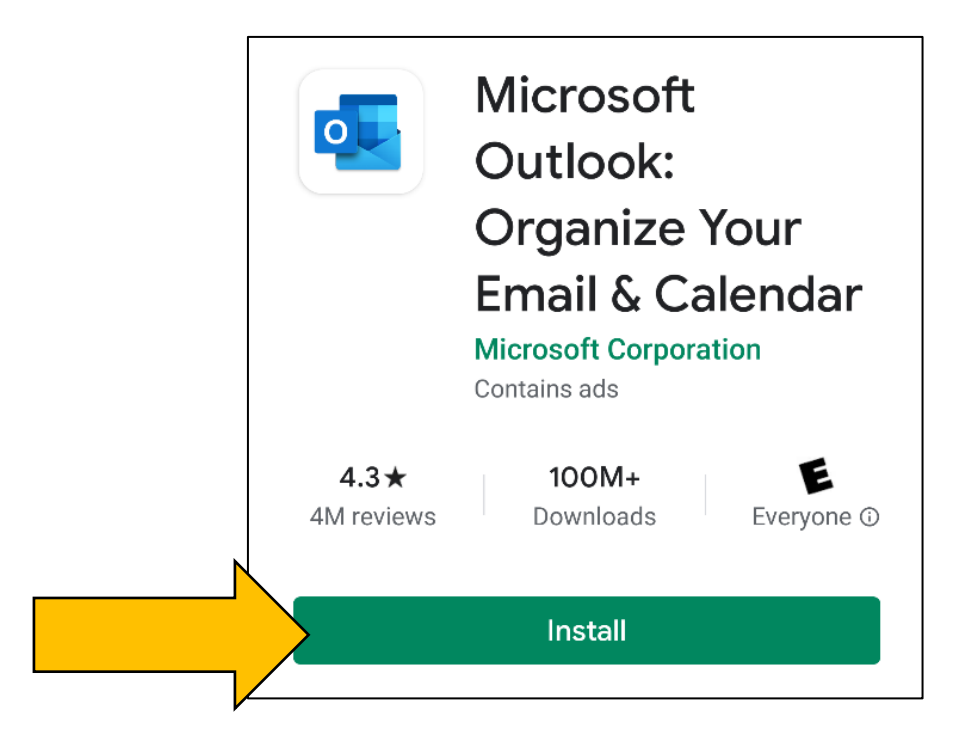

3. Once the installation is complete, tap Open.

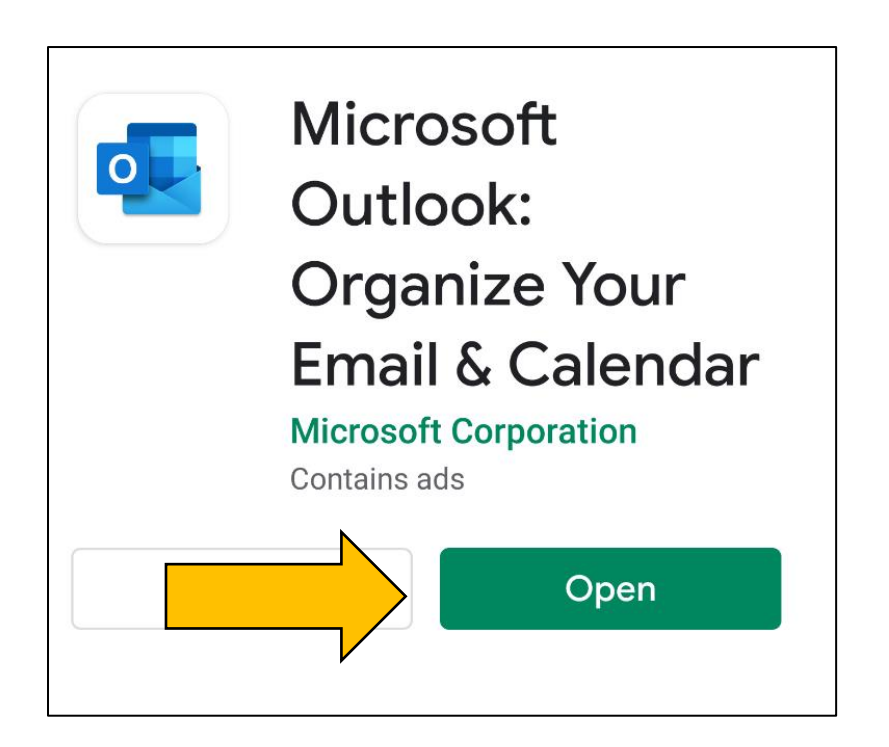

| imes Add account                           | 0            |  |
|--------------------------------------------|--------------|--|
| Enter your work or personal email address. |              |  |
| @travis                                    | countytx.gov |  |
| G ADD GOOGLE AC                            | COUNT        |  |
|                                            |              |  |
|                                            |              |  |
|                                            |              |  |
|                                            |              |  |
|                                            |              |  |
|                                            |              |  |
|                                            |              |  |
|                                            |              |  |
| PRIVACY                                    | CONTINUE >   |  |
|                                            |              |  |

5. Enter your Travis County password and tap Sign In.

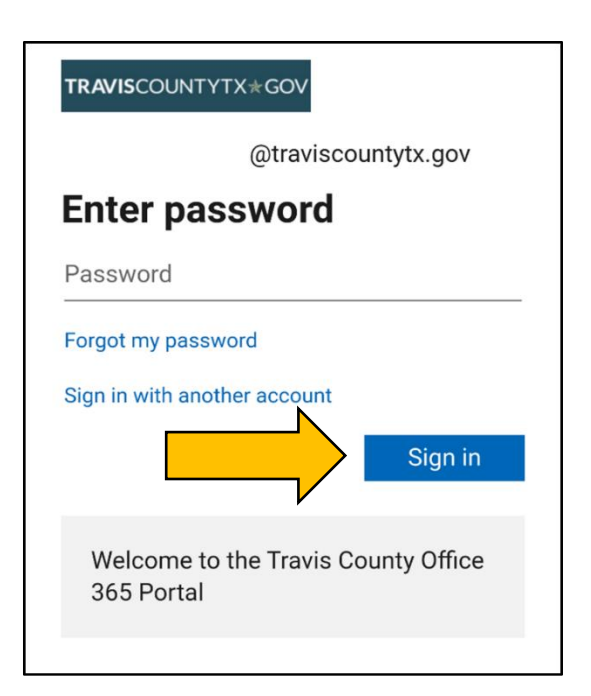

4. Enter your email address and tap CONTINUE.

6. Once prompted by DUO, tap Send Me a Push.

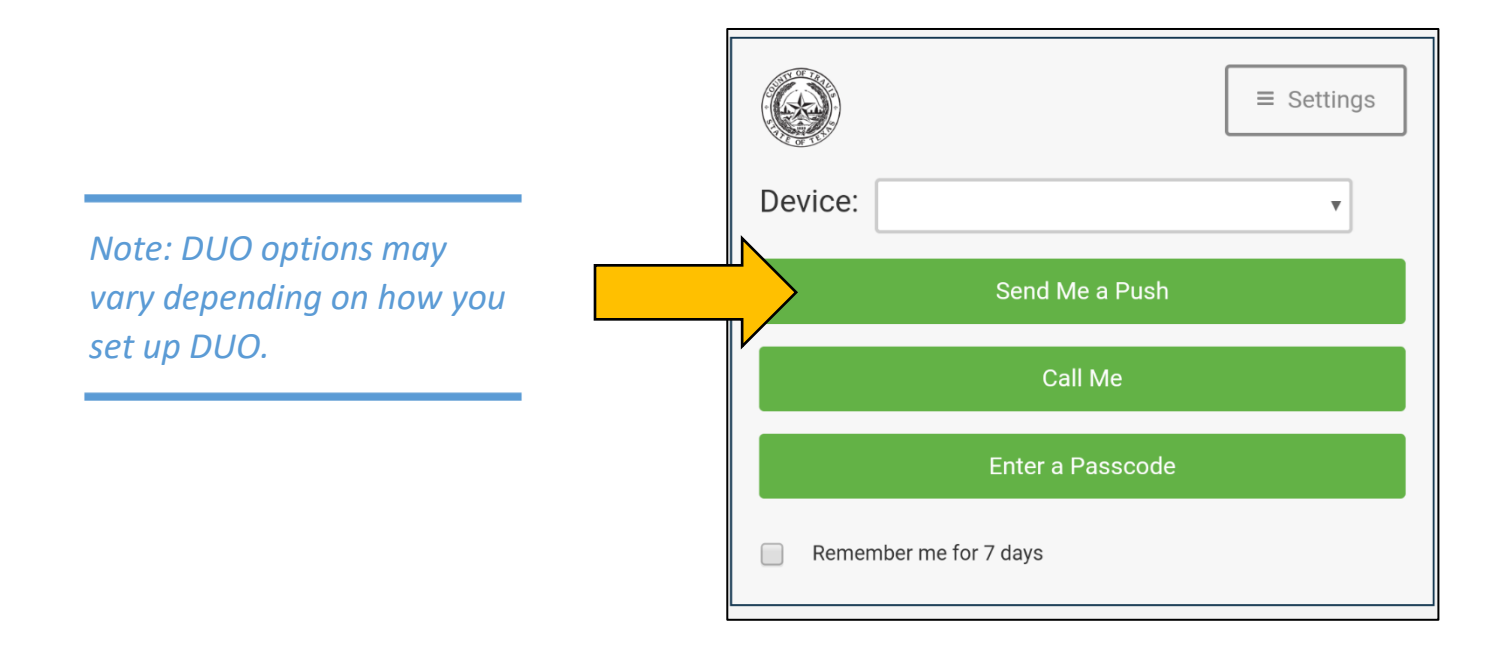

7. On the screen labeled *Activate device administrator*, **tap Activate**.

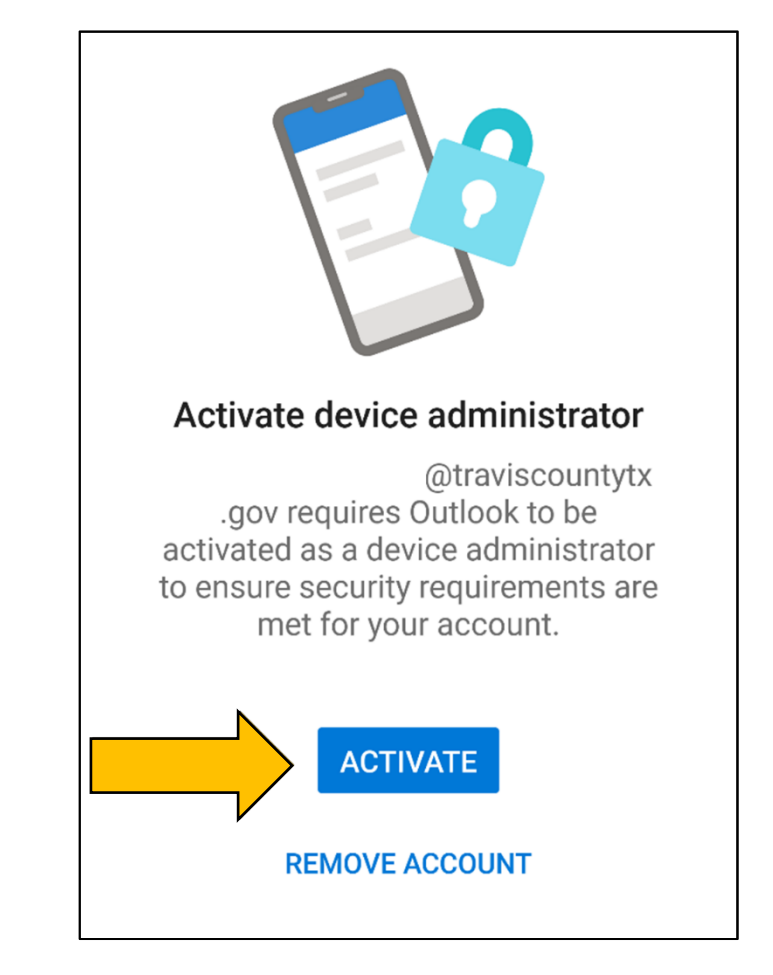

8. On the screen labeled *Phone Administrator*, read through the Policy and **tap Activate**.

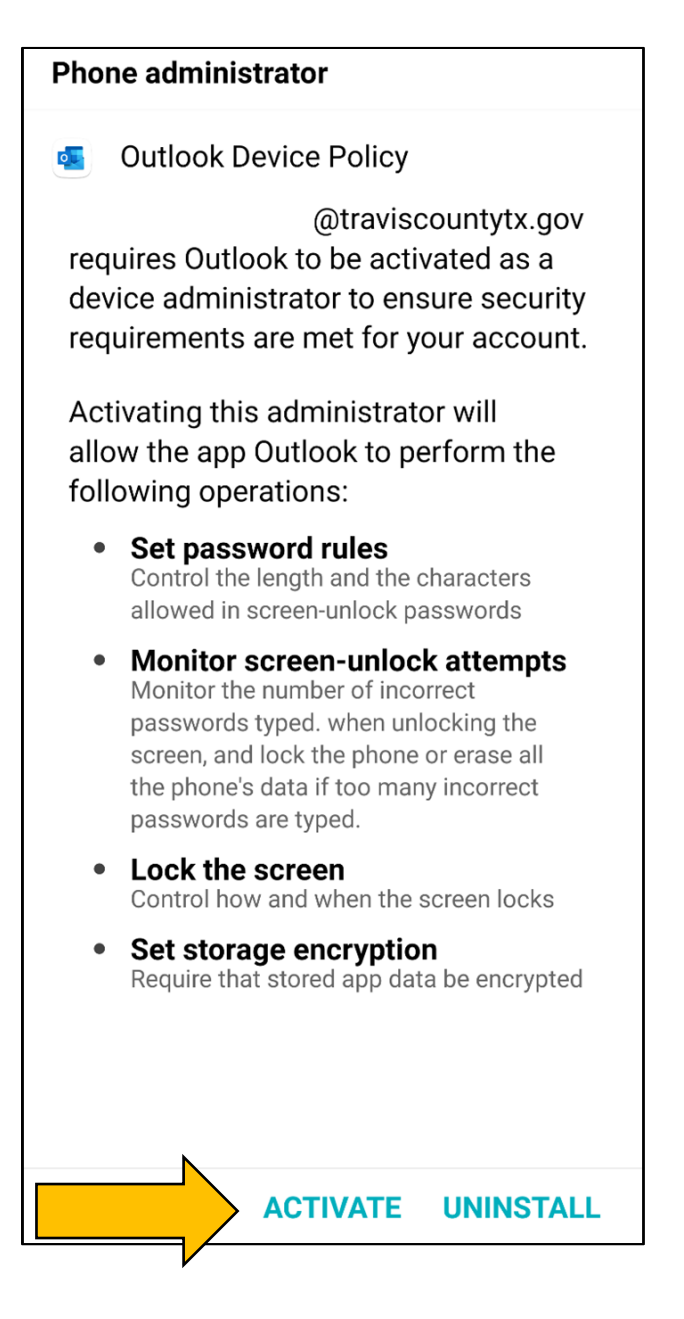

9. That completes the registration process! If your inbox is empty, just pull the page down to refresh.